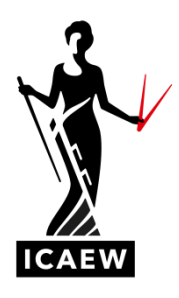

# Registering for the Level 7 apprenticeship: for students who have registered as a Standard ACA student

If you would like to switch from Standard ACA to Level 7 Apprenticeship, have registered incorrectly, or have switched onto the apprenticeship during your studies, you will need to re-register with ICAEW as a Level 7 apprenticeship student. This document explains how this should be done.

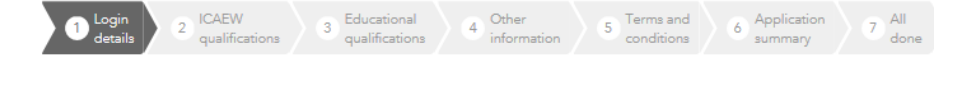

## **Student Registration**

## Register

Register here for any of the following ICAEW qualifications:

- ACA (Training agreement and independent student)
- ICAEW Certificate in Finance, Accountancy and Business (ICAEW CFAB)
- Apprenticeship (via Training Agreement or ICAEW CFAB)
- University Student Scheme (USS)
- ICAEW Certificate in Insolvency
- Pathways

In order to proceed with your registration, you will need to Log in

If you've forgotten your password, you can use the password reminder system to retrieve it.

If you don't have a login, please register to continue.

1. Go to icaew.com/studentregistration and click on 'Log in'.

| Update personal | details          |
|-----------------|------------------|
| <b>1 1</b>      | Required field * |

Your details Add address

### Please confirm your details

| Before you can access our ICAEW qualifications, we need confirmation of a few details from<br>you first. |
|----------------------------------------------------------------------------------------------------|
| Title*                                                                                                   |
|                                                                                                    |
| First name                                                                                               |
|                                                                                                    |
| Sumame*                                                                                                  |
|                                                                                                    |
| Gender                                                                                                   |
|                                                                                                    |
| Date of birth*                                                                                           |
|                                                                                                    |
| Job title                                                                                                |
|                                                                                                    |
| Email address                                                                                            |
|                                                                                                    |
| Mobile number                                                                                            |
|                                                                                                    |
| Telephone number                                                                                         |
|                                                                                                    |
|                                                                                                    |
| Next                                                                                                    |

**2.** You will now be asked to confirm your personal details. Make sure they are correct and amend where necessary.

| Update address details<br>Required field* | ICAEW qualifications registration                                                                                                    |
|-------------------------------------------|----------------------------------------------------------------------------------------------------|
| Your details Add address                  | Please select your qualification and student category from the below options.                                                                                                    |
| Registered address                        | ACA - Student in training agreement or an       ACA - Member of a professional body         ACA - Apprenticeship       You already have an active application for a training         Register here if you have started or have a date to       Start an ACA training agreement or an ACA         Apprenticeship training agreement       You already have an active application for a training |
|                                           | View qualifications                                                                                                    |
|                                           | ACA standard Level 4 Apprenticeship Level 7 Apprenticeship                                                                                                    |
| Edit address                              |                                                                                                    |
| Type* Non-business                        |                                                                                                    |
| Continue student<br>registration          |                                                                                                    |

- 3. Once logged in, confirm your address is correct, or update your address details.
- **4.** Select 'ACA Student in a training agreement or an ACA Apprenticeship' and then select 'Level 7 Apprenticeship'.

# **Educational qualifications**

| Accounting and Finance - Degree                                                                   |                                                                                                    |
|---------------------------------------------------------------------------------------------------|----------------------------------------------------------------------------------------------------|
| Date: 2017                                                                                        | Grade: First (predicted)                                                                              |
| Place of study: Plymouth University                                                               | Country: ENGLAND, WALES & NORTHERN IRELAND                                                            |
| Course Type: Full Time                                                                            | Level: Bachelor                                                                                       |
|                                                                                                   | Qualification: Degree                                                                                 |
|                                                                                                   |                                                                                                    |
| ICAEW (Institute of Chartered Accountants in Engla<br>Professional Qualification                  | und and Wales),                                                                                       |
| Date: 23/AUG/2017                                                                                 | Grade: Certificate Level                                                                              |
| Country: UNITED KINGDOM                                                                           | Level: ICAEW (Institute of Chartered Accountants in<br>England and Wales), Professional Qualification |
|                                                                                                   |                                                                                                    |
| If you do not see your country or qualification ple<br>and continue with your registration.       | ase email your details to applications@icaew.com                                                      |
| You only need to enter the qualifications that mer<br>of entry requirements for more information. | et our minimum entry requirements. View our <mark>full list</mark>                                    |
| Qualification level                                                                               | Required field                                                                                        |
| Please Select                                                                                     | <b></b>                                                                                               |
|                                                                                                   |                                                                                                    |
| Next                                                                                              | Back                                                                                                  |
|                                                                                                   | Back                                                                                                  |

5. Then confirm that your educational qualifications details are correct.

Please note that it is not mandatory to supply copies of certificates when confirming Maths and English.

# **Other information**

| 1. Training office                                       |                                                 |
|----------------------------------------------------------|-------------------------------------------------|
| If your training agreement information is incorrect plea | se contact student support on +44 (0)1908 24825 |
| Training office number                                   |                                                 |
| Training office name                                     |                                                 |
| Training office address                                  |                                                 |
| Start date of training<br>agreement                      |                                                 |
| Next                                                     |                                                 |
| 2. Additional information                                |                                                 |
| 5. Distonity information                                 |                                                 |
|                                                          |                                                 |
| 4. Ethnic origin                                         |                                                 |
| 4. Ethnic origin<br>5. Social mobility                   |                                                 |
| 4. Ethnic origin<br>5. Social mobility                   |                                                 |

**6.** If you have not previously provided us with training office details, these will need to be entered here.

## **Other information**

| *                                                                                                    | I CI IIIS UITU COTTUICIOIIS                                                                                                    |  |  |
|----------------------------------------------------------------------------------------------------|----------------------------------------------------------------------------------------------------|--|--|
| 1. Training office                                                                                                    | 1. Student statement                                                                                                    |  |  |
| 2. Additional information                                                                                                    |                                                                                                    |  |  |
| Employer Reference Number                                                                                                    | I agree that during the existence of this training agreement and for any period up until I am admitted<br>as a member of the ICAEW, I will:                  |  |  |
| Employer Reference Number                                                                                                    | Comply in all respects with the provisions of the Royal and Supplemental Charters, the Bye-laws                                                              |  |  |
| Unique Learner Number                                                                                                    | and Regulations of the ICAEW which are applicable to students                                                                                                |  |  |
| Unique Learner Number                                                                                                    | <ul> <li>Use every effort to further the objectives of the ICAEW.</li> <li>Observe and uphold the ethical and professional standards of the ICAEW</li> </ul> |  |  |
| Do you currently have a Mathe GCSE at grade 6 or above (or grade C or above), or an equivalent<br>qualification?                                                         |                                                                                                    |  |  |
|                                                                                                    |                                                                                                    |  |  |
| Ves, I have a Mathe GCSE<br>Yes, I have an equivalent qualification                                                                                                    | 1a Student statement - agreement                                                                                                    |  |  |
| Do you currently have an English GCSE at grade 6 or above (or grade C or above), or an equivalent<br>qualification?                                                      | The Statement Statement                                                                                                    |  |  |
| No                                                                                                    | 2 Mandatom statement                                                                                                    |  |  |
| Vec, I have an English GCSE Yec, I have an equivalent qualification                                                                                                    | 2. munutory statement                                                                                                    |  |  |
| * Tutor organiaction/Employer provider<br>If your employer is an employer provider, please choose their name from the drop down list. Do not pick your tuition provider. | 3. Privacy policy                                                                                                    |  |  |
| Please Select 🔻                                                                                                    |                                                                                                    |  |  |
| Next                                                                                                    | Next                                                                                                    |  |  |
| 3. Disability information                                                                                                    |                                                                                                    |  |  |

7. In the additional information section you will be asked for your employer's apprenticeship reference number (ERN) and your unique learner number (ULN). Your training provider (or employer provider if applicable) will be able to provide this information. Please note that the ULN is also available on certificates issued by some awarding bodies. If you do not have this information to hand, you are still able to proceed with your application. You will be able to add this information within your ICAEW online training file. You are required to provide ICAEW with this information before you apply for your apprenticeship end-point assessment.

8. You will then be required to agree to the terms and conditions.

Torms and conditions

#### Application summary

Please review the details of your application and submit this page to register your application. If you would like to change the information in a section, please click the pencil icon and update.

### C Registration type

ACA - Level 7 Apprenticeship

| <b>A</b> Personal details             |                                                           | 1 |
|---------------------------------------|-----------------------------------------------------------|---|
| Name                                  | Date of birth                                             |   |
|                                       | Email                                                     |   |
| Address                               |                                                           |   |
| 🗍 Educational qualif                  | fications                                                 | , |
| Accounting and Finance - Degree       |                                                           | * |
| ICAEW (Institute of Chartered Account | intants in England and Wales), Professional Qualification | v |
| Accountancy and Taxation - Academi    | ie                                                        | ٣ |
| Other details                         |                                                           | , |
| Training Office number                | Start date of training                                    |   |
| Training Office name                  | agreement<br>Length of training                           |   |
| Training Office address               | agreement<br>Tutor<br>organisation/Employer               |   |
|                                       | provider                                                  |   |

# **Application complete**

Thank you for submitting your registration details. You will shortly receive an email confirming your application with your unique registration number.

#### **Complete registration**

Thank you for applying to register with the ICAEW. Once you have completed and submitted this application we will email you confirmation of receipt of your registration for this qualification. You should receive this within two working days. If you do not receive this email please check your spam or junk mail folders.

# **9.** You should now check all the information entered is correct before submitting your registration.

**10.** Once the application has been made, your record will be updated accordingly.